## HOW TO REGISTER FOR A MEMBER ACCOUNT AT WWW.EPHESUSCHURCHOFCHRIST.ORG

NOTE: EACH PERSON SHOULD CREATE THEIR OWN SEPARATE ACCOUNT. YOU WILL BE BETTER ABLE TO UTILIZE THE FEATURES OF THE MEMBER SECTION AS INDIVIDUALS.

STEP 1: Go to www.ephesuschurchofchrist.org. Click on "MEMBERS" then "Register."

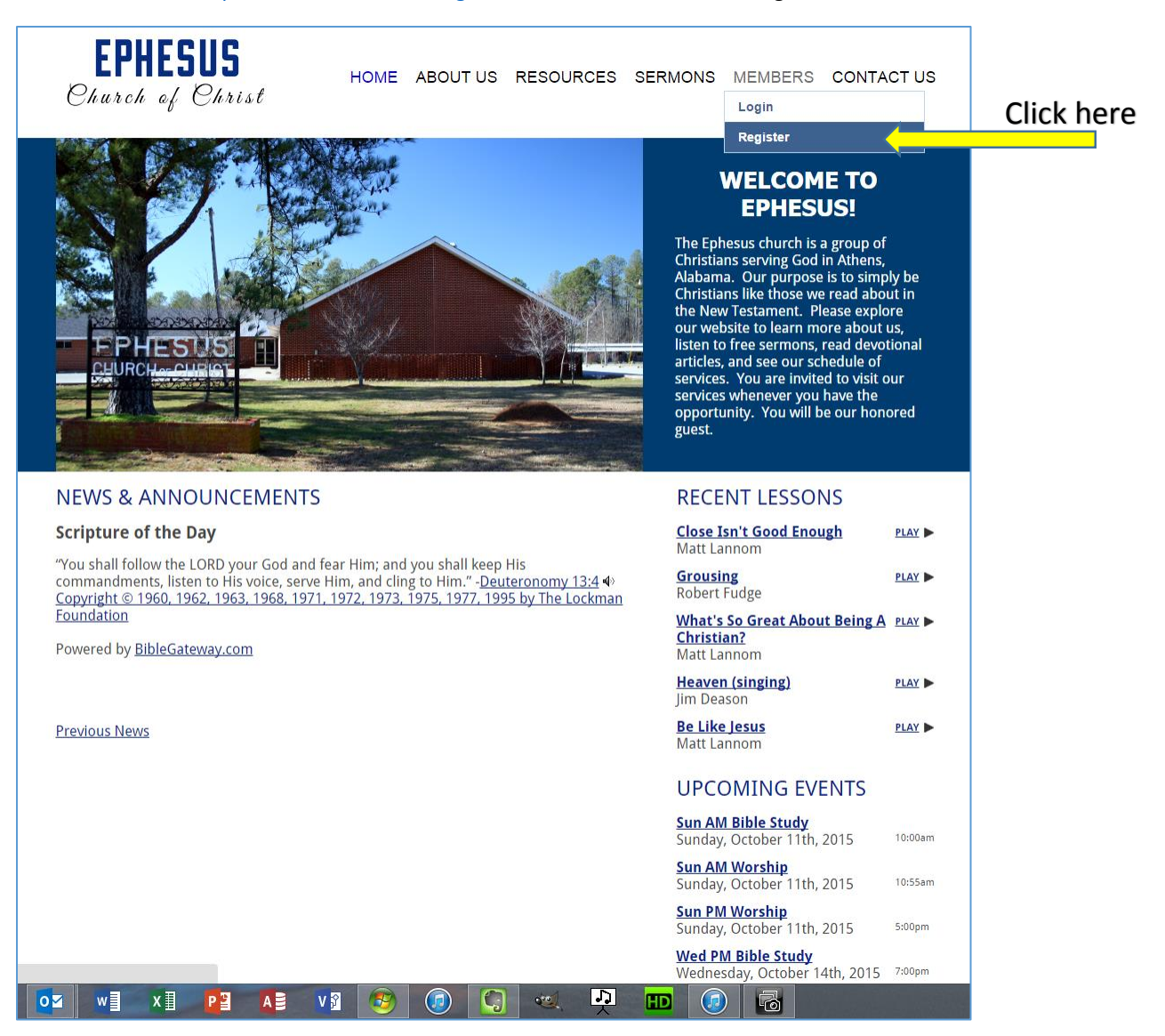

## STEP 2: Enter your new account information:

- 1. First and Last Name
- 2. Email address
- 3. Confirm your Email Address
- 4. Phone Number (optional)
- 5. Birthday (optional, however please enter month and day if you are not already in the directory)
- 6. Desired Username for your account
- 7. Desired Password
- 8. Confirm your Password
- 9. Notes/Comments (optional comments go to administrator approving the account)
- 10. Verification Code (type in the random code shown this verifies that the request isn't spam.)

## STEP 3: Click "Register"

| EPHESUS<br>Church of Christ                                                                                                    | HOME ABOUT US RESOURCES SERMONS MEMBERS CONTACT US                                                           |
|----------------------------------------------------------------------------------------------------|----------------------------------------------------------------------------------------------------|
| 11 Alerenter                                                                                                    |                                                                                                    |
| REGISTER                                                                                                    |                                                                                                    |
| Complete the form to request a user account f<br>status soon.<br>Name<br>Eric Woodfin Email Address<br>ericgwoodfin@gmail.com<br>Confirm Email Address<br>ericgwoodfin@gmail.com | or access to the members section and member-only content. Someone will be in touch with your account 1 2 3 3 |
| Phone Number<br>256-732-3654                                                                                                    | 4                                                                                                    |
| Birthday 5<br>Desired Username<br>ericgwoodfin €<br>Desired Password<br>Confirm Password<br>Notes/Comments                                                                       | ÷6<br>÷7<br>÷8                                                                                               |
| Verification code:                                                                                                    |                                                                                                    |
| KE3H6E HOB 10<br>Register                                                                                                    | Click here                                                                                                   |
| EPHESUS CHURCH OF CHRIST<br>WWW.EPHESUSCHURCHOFCHRIST.ORG<br>21815 EL.KTON ROAD<br>ATHENS, AL 35614<br>(256) 233-0221                                                            | Home   About Us   Resources   Sermons   Members   Contact Us                                                 |
| X I PI AB V                                                                                                    |                                                                                                    |

**STEP 4:** Your request has now been submitted. You will see the screen below. You will receive an approval email as soon as the website administrator approves your request. These will be approved as soon as possible, but could take several hours. If you do not receive an approval email within 24 hours, please contact Eric Woodfin at (256) 732-3654 or ewoodfin@charter.net.

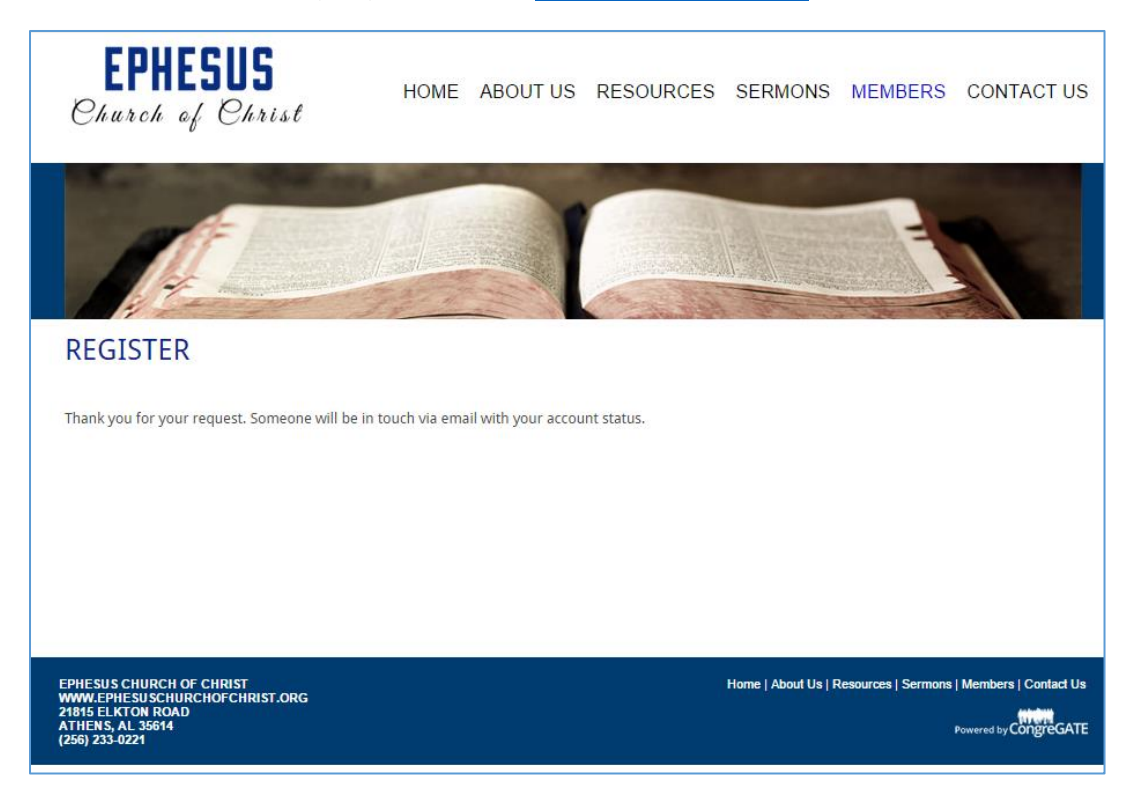

The email you receive will look like this:

## Eric Woodfin,

Your account request for the Ephesus Church of Christ - Athens, AL website has been approved. Please save this email for your records.

Your username: xxxxxxxx

Your password: xxxxxxxx

To login, visit the "Members" section of the website or use this link: <u>http://www.ephesuschurchofchrist.org</u>/members/login

**STEP 5**: Go to <u>www.ephesuschurchofchrist.org</u>. Click "MEMBERS" then "Login." Enter the Username and Password you provided when you registered, then click "Continue".

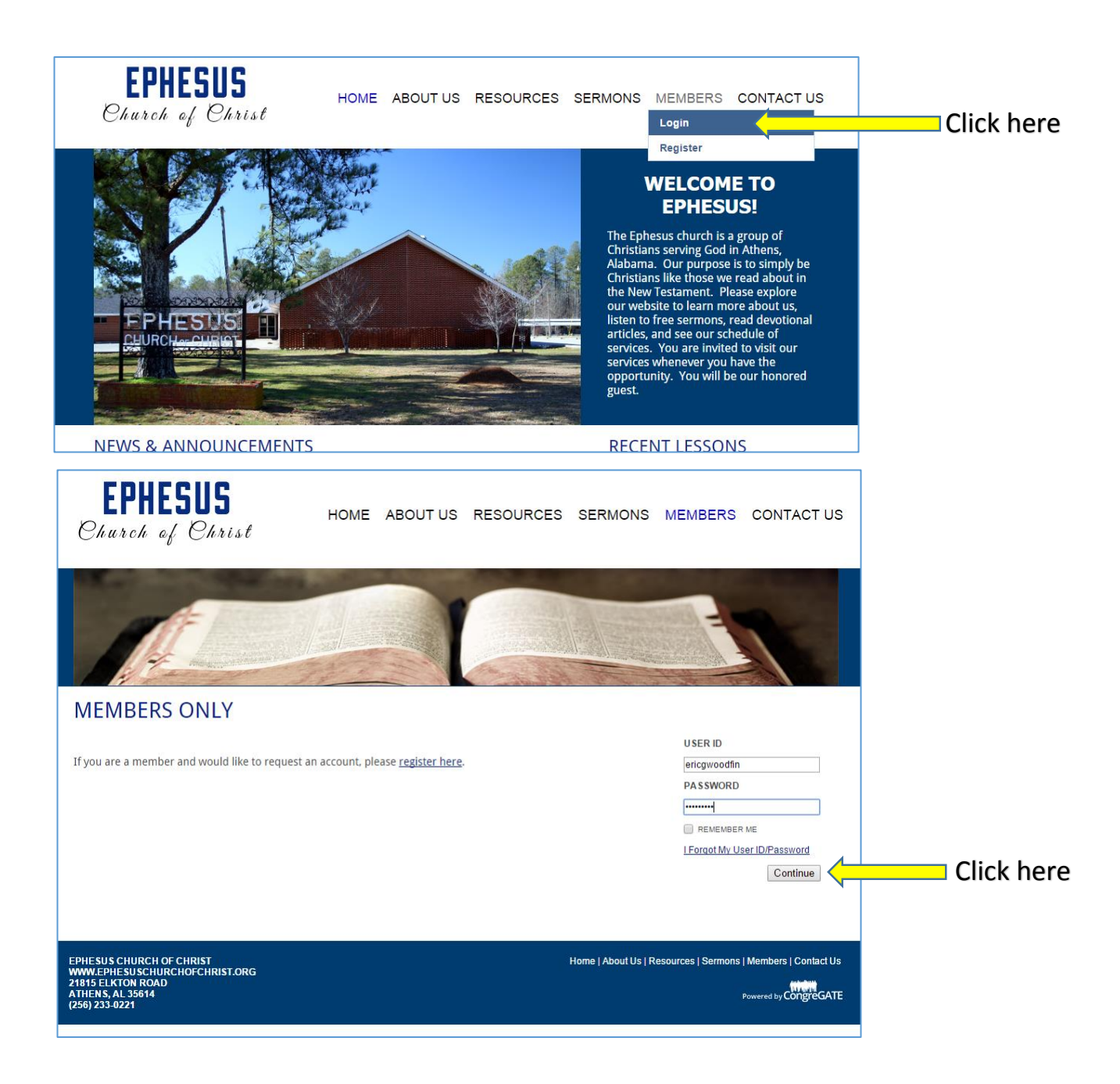

**STEP 6:** You are now logged in and ready to use the new member area! Additional features are found under "MEMBERS" in the menu at the top of the screen, and in the sidebar on the right side of the page.

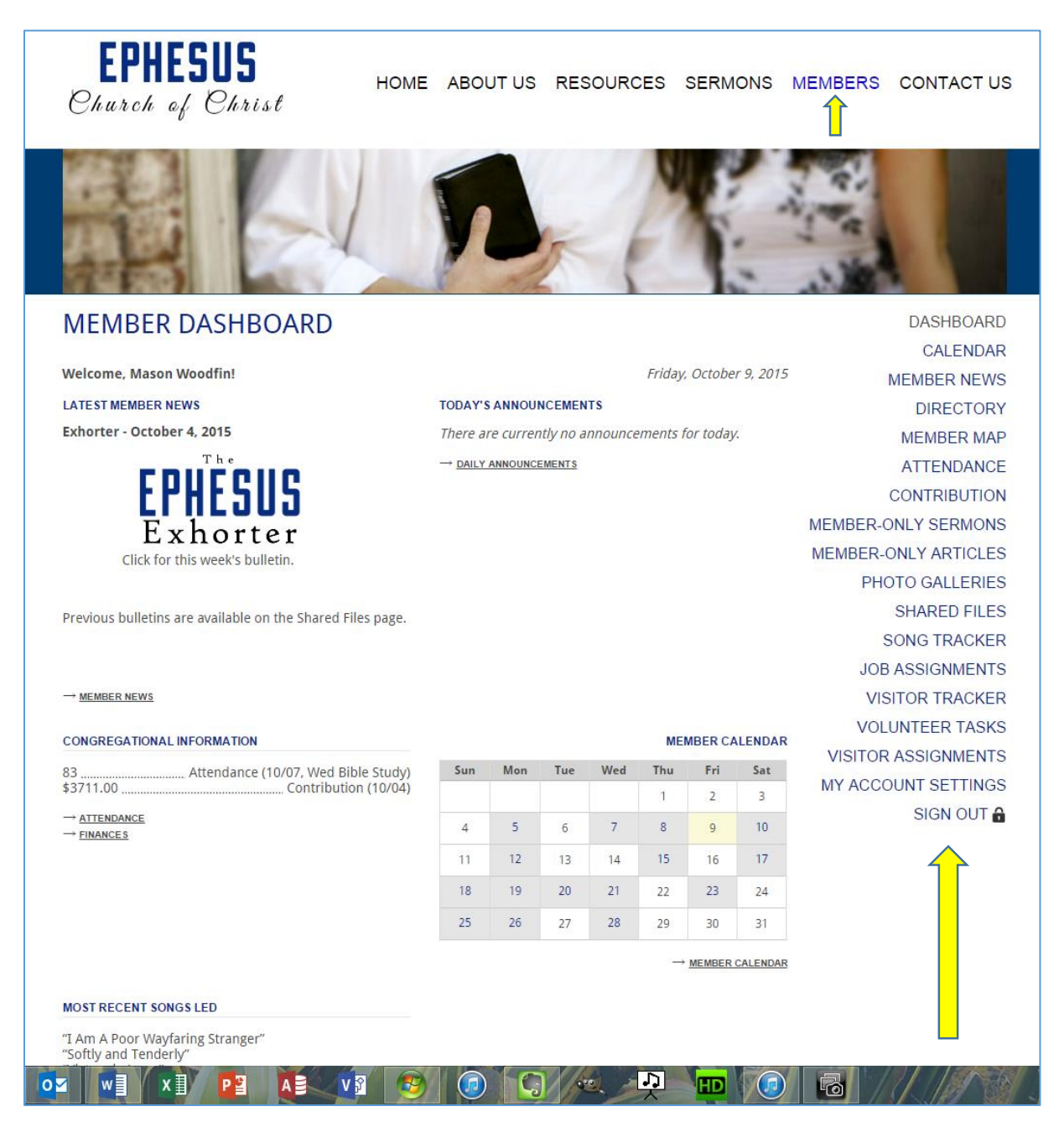